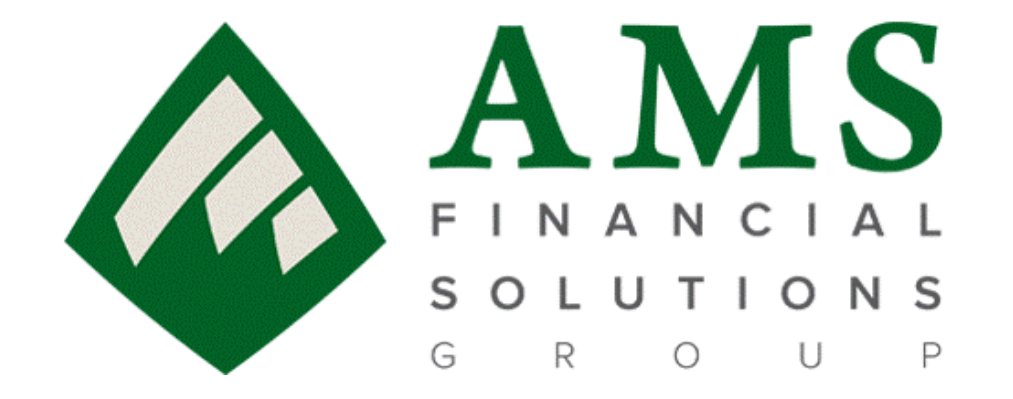

## WORLD FINANCIAL GROUP

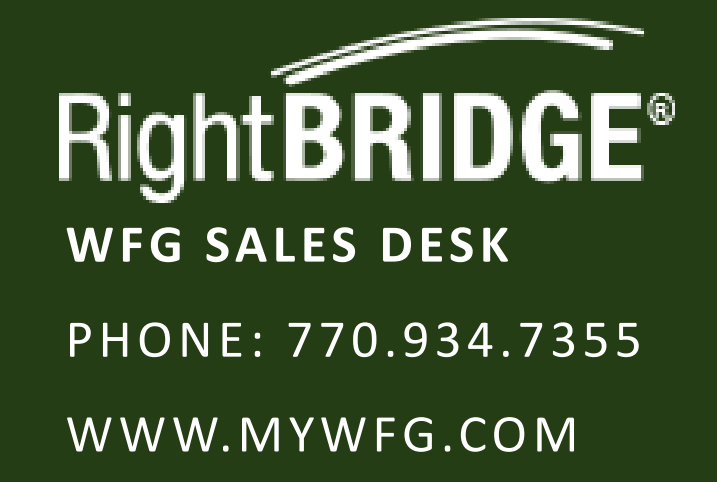

## WFG Rightbridge Report

To access, please go to <a href="https://www.mywfg.com">https://www.mywfg.com</a>

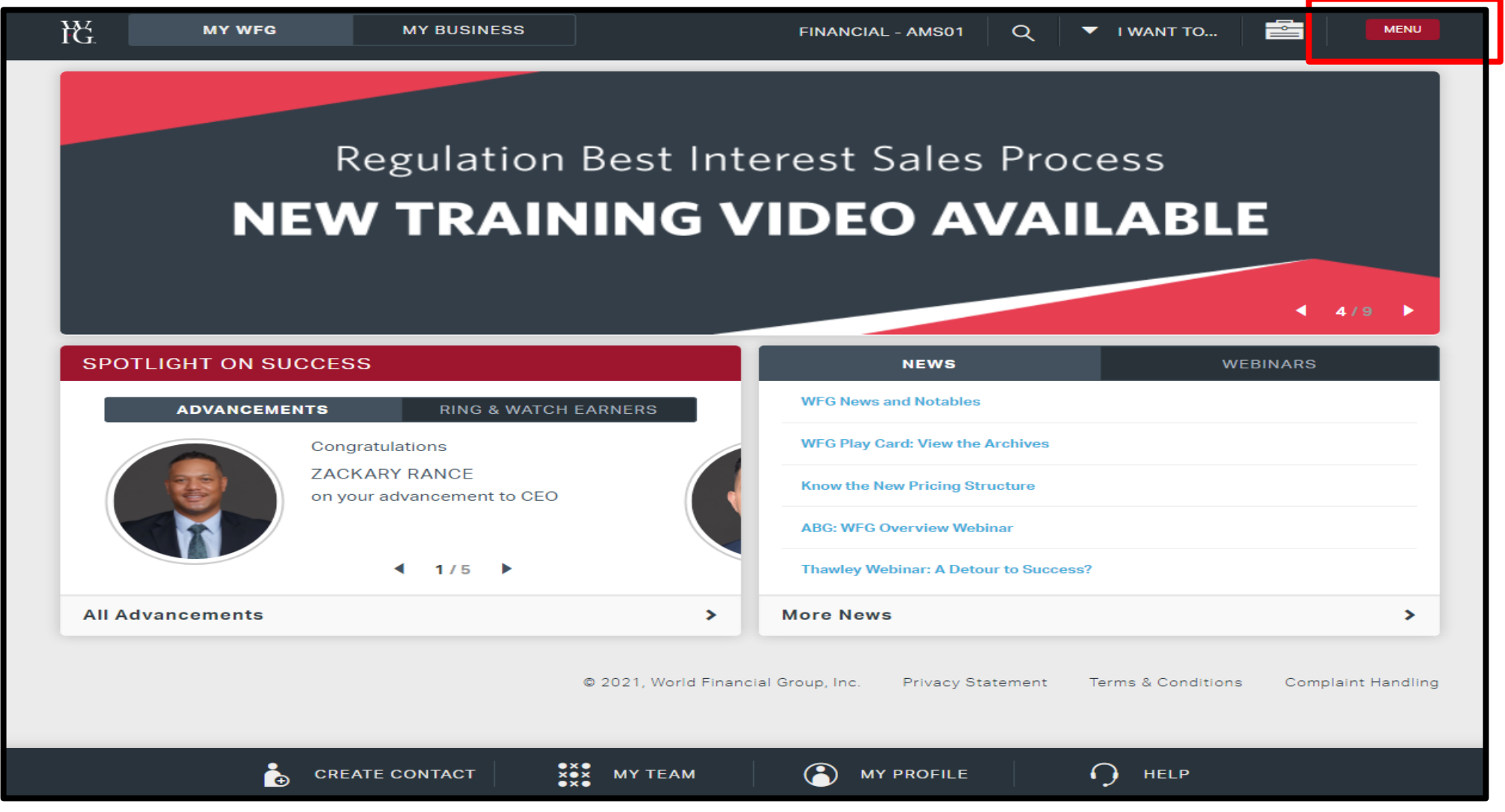

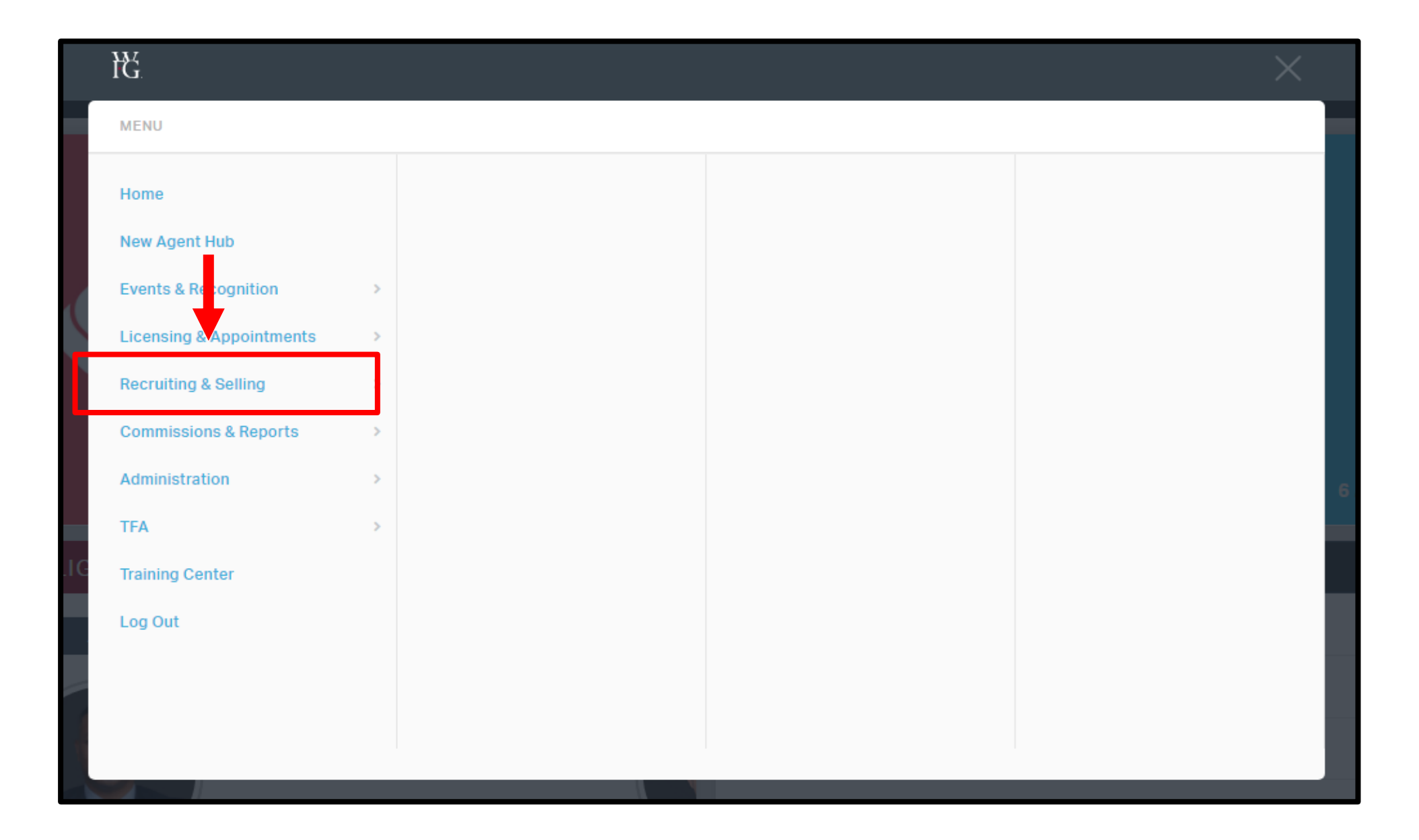

| 15                       |   |                      |   |                     |  |
|--------------------------|---|----------------------|---|---------------------|--|
| MENU                     |   |                      |   |                     |  |
| Home                     |   | Recruiting & Selling |   | Product Guide       |  |
| New Agent Hub            |   | Recruiting Tools     | > | Preferred Providers |  |
| Events & Recognition     | > | Launch Registration  |   | Referral Providers  |  |
| Licensing & Appointments | > | Team Tools           | > | Sales Resources     |  |
| Recruiting & Selling     | > | Marketing Repurces   | > |                     |  |
| Commissions & Reports    | > | Sales Tools & Info   | > | _                   |  |
| Administration           | > | Products & Providers | > |                     |  |
| TFA                      | > |                      |   | 3                   |  |
| Training Center          |   |                      |   |                     |  |
| Log Out                  |   |                      |   |                     |  |
|                          |   |                      |   |                     |  |
|                          |   |                      |   |                     |  |
|                          |   |                      |   |                     |  |

|    | łč                       |   |                      |   |                     |   |   | × |   |
|----|--------------------------|---|----------------------|---|---------------------|---|---|---|---|
|    | MENU                     |   |                      |   |                     |   |   |   |   |
|    | Home                     |   | Recruiting & Selling |   | Product Guide       |   |   |   |   |
|    | New Agent Hub            |   | Recruiting Tools     | > | Prefer ed Providers |   |   |   |   |
| 1  | Events & Recognition     | > | Launch Registration  |   | Refer A Providers   |   |   |   |   |
| -  | Licensing & Appointments | > | Team Tools           | > | Sales Resources     |   |   |   |   |
| P  | Recruiting & Selling     | > | Marketing Resources  | > |                     |   |   |   | / |
|    | Commissions & Reports    | > | Sales Tools & Info   | > |                     |   |   |   |   |
|    | Administration           | > | Products & Providers | > |                     |   |   |   |   |
|    | TFA                      | > |                      |   |                     |   |   |   |   |
| IG | Training Center          |   |                      |   |                     |   |   |   | ł |
|    | Log Out                  |   |                      |   |                     |   |   |   |   |
|    |                          |   |                      |   |                     |   |   |   |   |
|    |                          |   |                      |   |                     |   |   |   |   |
|    |                          |   |                      |   |                     | _ | _ |   |   |

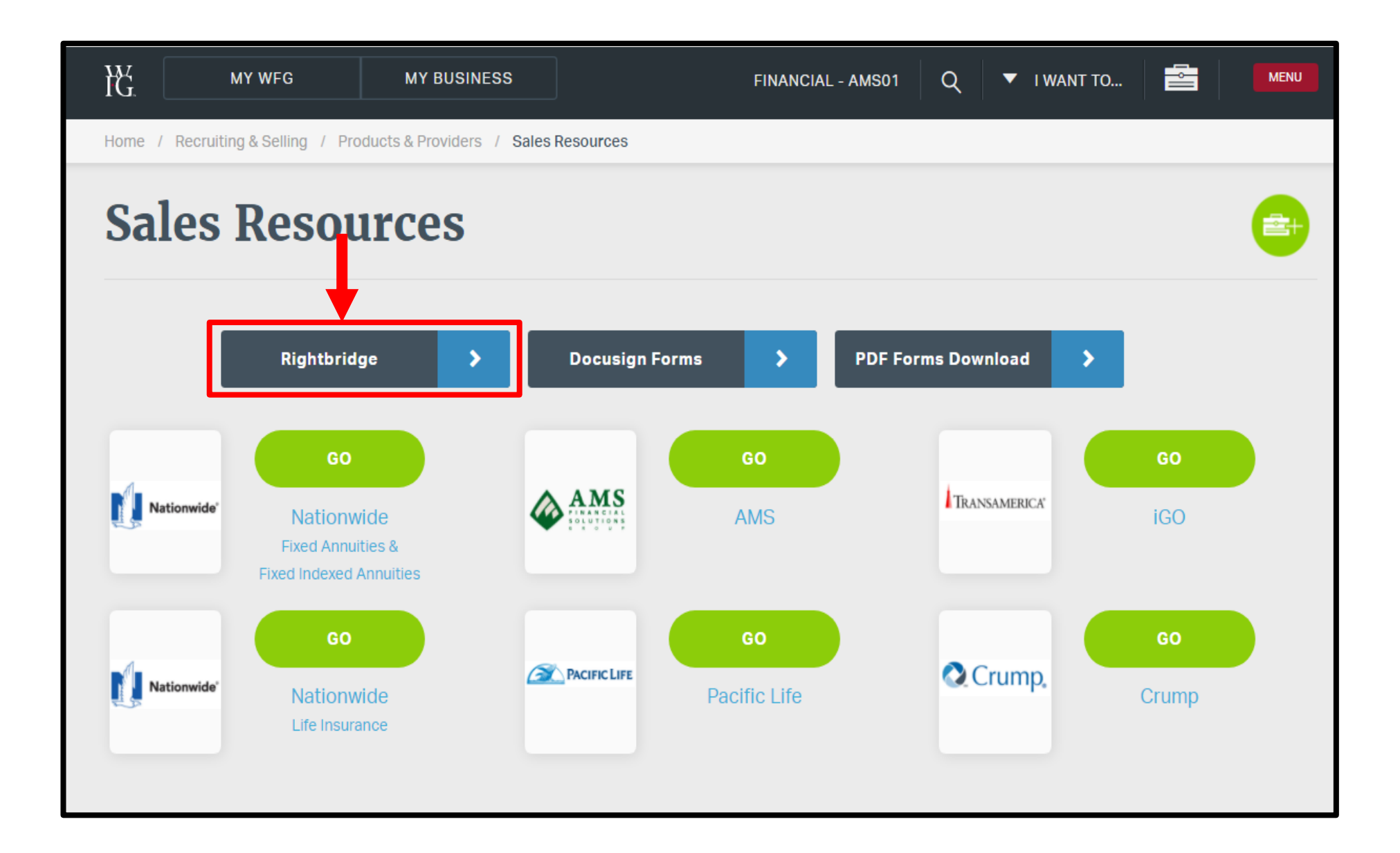

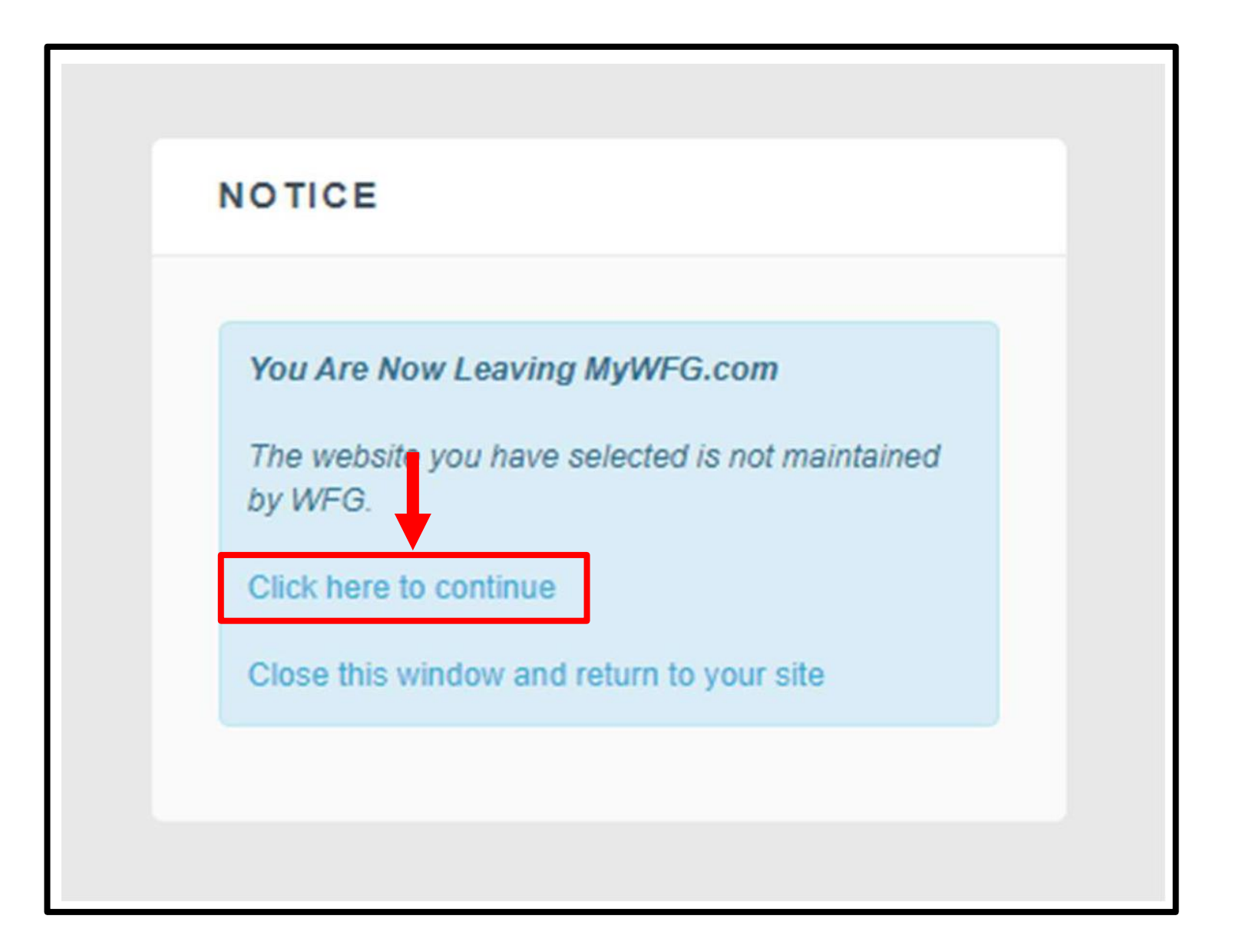

=

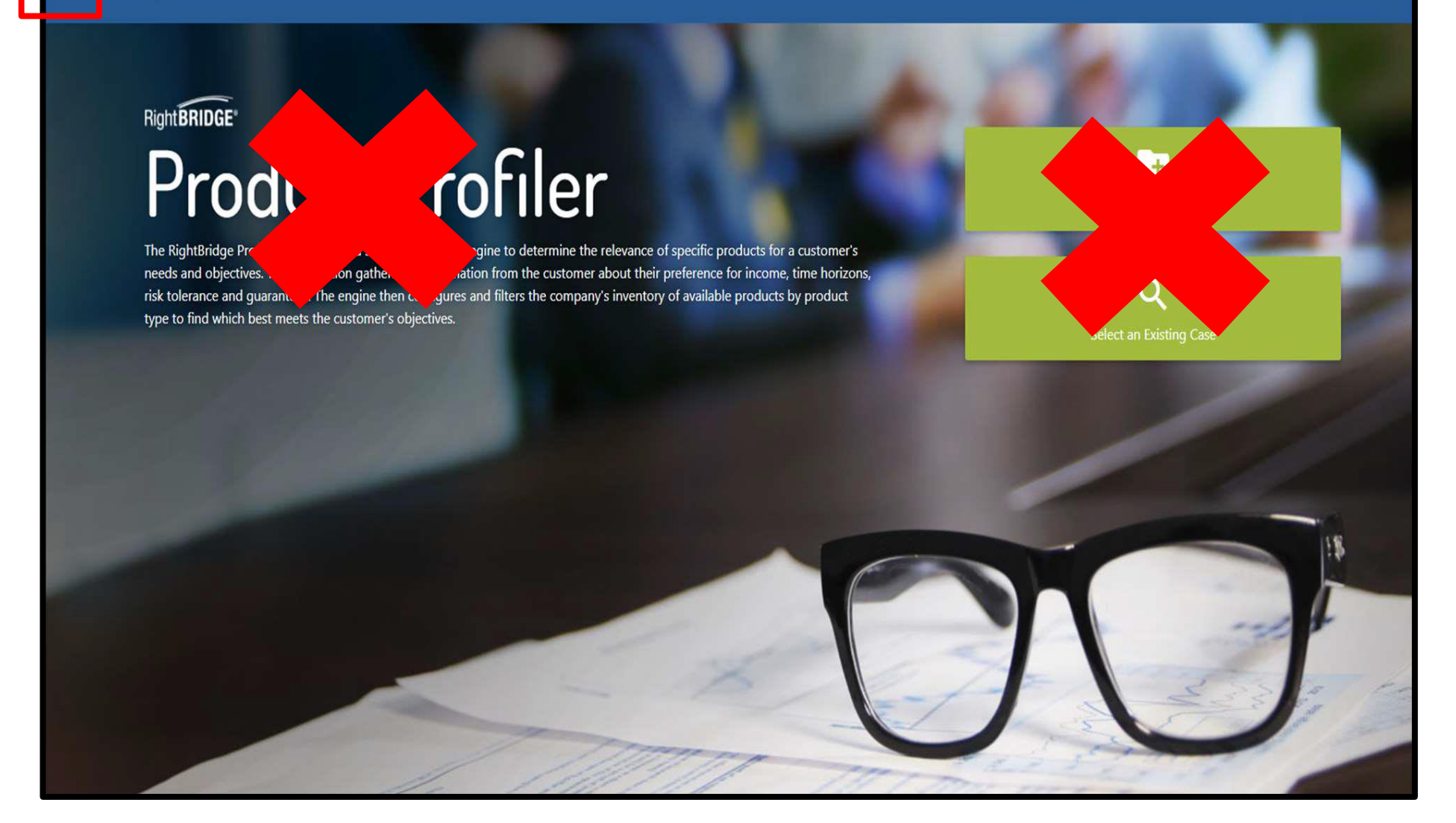

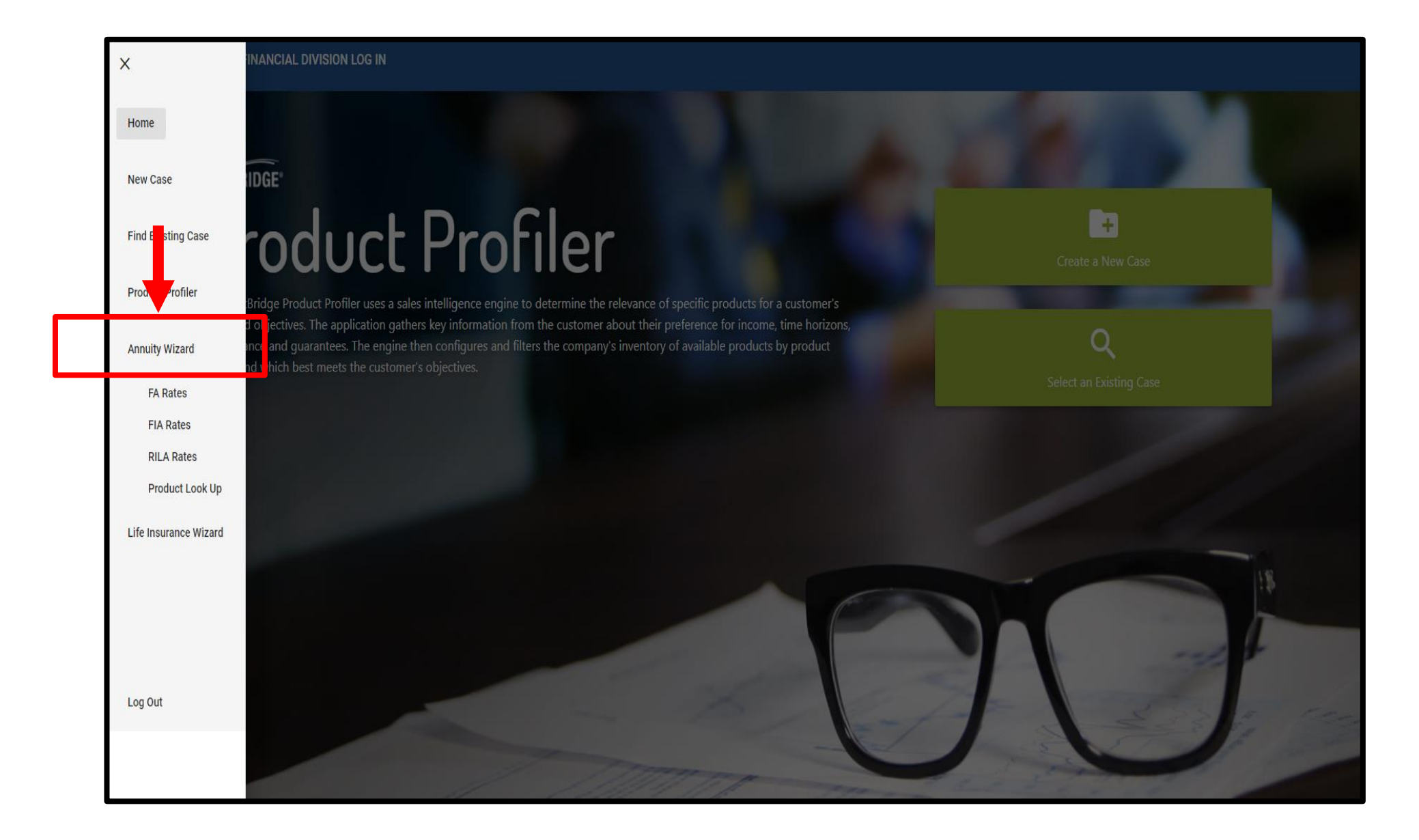

Right BRIDGE

## Annuity Wizard

The RightBridge® Annuity Wizard® uses a scoring engine to determine the relevance of specific annuities for an annuitant's needs and objectives. The application gathers key information from the annuitant about their preference for income, time horizons, risk tolerance and guarantees. The engine then configures and filters the company's inventory of available annuities and living benefit options by product type which meet the annuitant's objectives.

-

Select an Existing Case

0

+

Enter all required fields\* and 'Case Description' as Client Name and Current Date; e.g., John Smith 12.06.2021

| Welcome, AMS FINANCIAL DIVISION LO | IG IN                                                                    |                                                                        |
|------------------------------------|--------------------------------------------------------------------------|------------------------------------------------------------------------|
|                                    | Annuity Wizard $\rightarrow$ Search $\rightarrow$ Questionnaire          |                                                                        |
|                                    | Client Information                                                       |                                                                        |
|                                    | First Name *                                                             | Last Name *                                                            |
|                                    | Case Description                                                         | 0                                                                      |
|                                    | Primary Owner/Annuitant Current Age *                                    | Gender *   O Hale  Female                                              |
|                                    | State Of Issue *                                                         | Qualified Initial Premium *<br>Is the initial premium qualified money? |
|                                    |                                                                          | 🔿 Yes 🔘 No                                                             |
|                                    | Purchase Type * Which scenario best describes this annuity purchase?     |                                                                        |
|                                    | New policy                                                               | to an existing policy                                                  |
|                                    | Annuity Purpose *<br>What scenario best describes this annuity purchase? | 0                                                                      |
|                                    | ● Lifetime Income is the priority ○ Accumulation and Growth ○ E          | Enhanced Death Benefits                                                |
|                                    | Colort or Validate                                                       |                                                                        |

## Select 'Validate a proposed annuity', then select the carrier and product being applied for.

| Sele   | ct or Validate                                                                                                    |
|--------|----------------------------------------------------------------------------------------------------|
| ne sv  | vstem can profile multiple needs and match them to products that may                                                                                                    |
| ow v   | vould you like to proceed?                                                                                                    |
|        |                                                                                                    |
|        | Covered Lives? *                                                                                                    |
| l      | ifetime income features can cover one life (Single Life) or two lives (Joint Life). By electing joint life, annuity fees may be higher and income guarantees may be lower than those for a single life. |
| ١      | What lifetime income option best describes this annuity purchase?                                                                                                    |
|        | ● Single Life (Annuitant's life only)   ○ Joint Lives                                                                                                    |
| ,      | Age of Annuitant at First Withdrawal                                                                                                    |
| T<br>T | -<br>The annuitant is currently undefined years old. The age of withdrawal should be greater than the current age for income later or the same as the current age for income starting<br>now.           |
|        | What age will the annuitant be when they plan to begin taking income? *                                                                                                    |
|        | Premium and Income Needs *                                                                                                    |
| 1      | Would you like to enter the annuitant's needed annual income or an available initial premium?                                                                                                    |
|        | Initial Premium O Annual Income Needed                                                                                                    |
|        | Initial Premium                                                                                                    |
|        |                                                                                                    |

| Annuity To Be Validated                                                  |   |
|--------------------------------------------------------------------------|---|
| Please select a carrier *                                                | • |
| The state of issue must be selected in order to view available carriers. |   |
| Contract Name                                                            | * |
|                                                                          |   |
| Rider                                                                    | * |
| A rider must be selected.                                                |   |

When all required fields are complete select 'Evaluate Annuities'.

This will generate a **GREEN** report for suitable clients and **YELLOW** OR **RED** for non suitable clients.

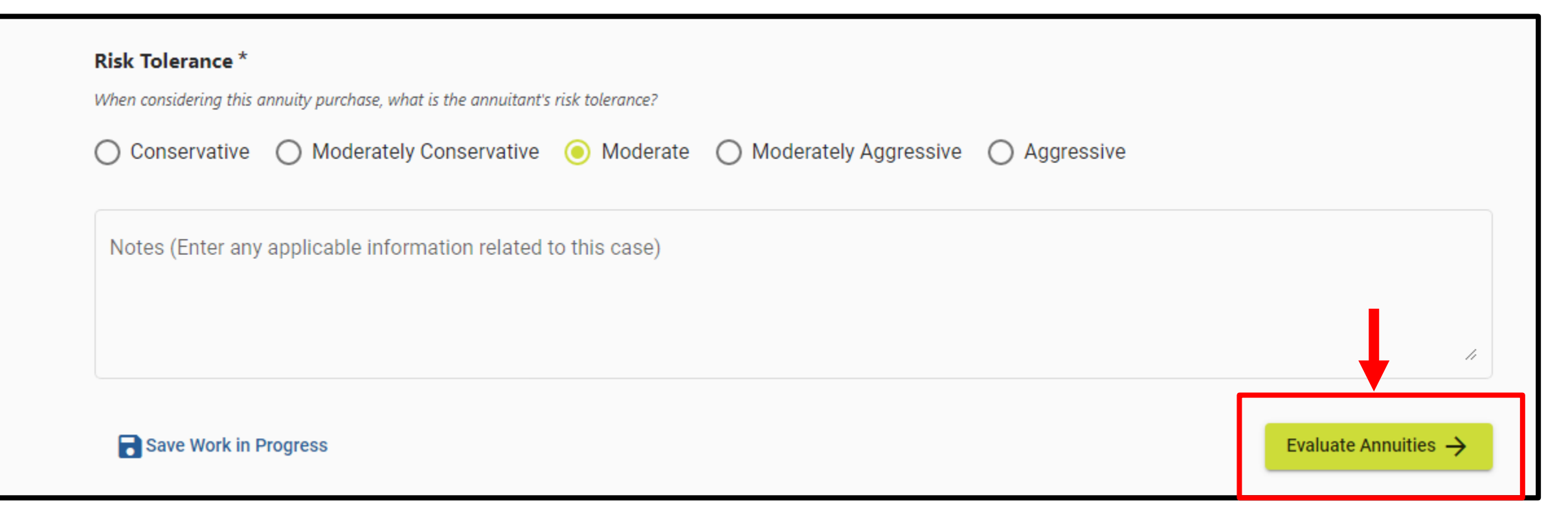

| _,← Compare Produ     | cts                                                                                                    |          |                                                                                                    |                  | Download Full Report |
|-----------------------|----------------------------------------------------------------------------------------------------|----------|----------------------------------------------------------------------------------------------------|------------------|----------------------|
| Product Vali          | dated                                                                                                    |          |                                                                                                    |                  |                      |
| FIA                   | Athene – Performance Elite 7<br>Total Fees: 0.00%,                                                                                                  |          |                                                                                                    |                  | Close                |
| Download<br>Factsheet | Deasons                                                                                                    | Desiduat |                                                                                                    |                  |                      |
|                       | Reasons                                                                                                    | Product  | Summary                                                                                                    | Rate Summary     |                      |
|                       | Compliance Information                                                                                                    | Product  | Summary                                                                                                    | Rate Summary     |                      |
|                       | Compliance Information                                                                                                    | Status   | Summary                                                                                                    | Rate Summary     | atus                 |
|                       | Compliance Information<br>Area<br>Age                                                                                                    | Status   | Summary<br>Area<br>Financial Experience                                                                                                    | Rate Summary     | atus                 |
|                       | Compliance Information Area Age Income                                                                                                    | Status   | Area<br>Financial Experience<br>Liquidity Needs                                                                                                    | Rate Summary     | atus                 |
|                       | Compliance Information Area Age Income Funding Resources                                                                                            | Status   | Area<br>Financial Experience<br>Liquidity Needs<br>Liquid Net Worth                                                                                                   | Rate Summary     | atus                 |
|                       | Compliance Information Area Age Income Funding Resources Financial Objective                                                                        | Status   | Area<br>Financial Experience<br>Liquidity Needs<br>Liquid Net Worth<br>Risk Tolerance                                                                                 | Rate Summary     | atus                 |
|                       | Compliance Information         Area         Age         Income         Funding Resources         Financial Objective         Intended Use of Policy | Status   | Area         Financial Experience         Liquidity Needs         Liquid Net Worth         Risk Tolerance         Tax Bracket                                         | Rate Summary     | atus                 |
|                       | Area         Age         Income         Funding Resources         Financial Objective         Intended Use of Policy         Existing Assets        |          | Area         Financial Experience         Liquidity Needs         Liquid Net Worth         Risk Tolerance         Tax Bracket         Willingness to Accept Non Guara | Rate Summary Sta | atus                 |

For YELLOW OR **RED** reports WFG will consider making exceptions. Please reach out to your Review Team to make the request.

To expedite the review process, the agent will want to make sure they have the following information available.

- 1. A clear statement that provides what the client is looking to accomplish, specifics about the client and details about the case (e.g., how you know the client, what options were discussed with the client, why the client decided to move forward with this current strategy, what advantages/disadvantages are there between the client's new plan vs their old plan).
- 2. Provide current statements and/or hypothetical illustrations from current policies.
- 3. Provide any illustrations that have been pulled

You may email the request to the following email addresses: WFG REVIEW – <u>WFGFAREVIEW@TRANSAMERICA.COM</u> **GREEN** reports: Please be sure to upload reports with the electronic application in Firelight before signing.

|               | 2 SIGNATURES                                                | 3 FINALIZE                                    | CONTINUE |                                                                                                    |
|---------------|-------------------------------------------------------------|-----------------------------------------------|----------|----------------------------------------------------------------------------------------------------|
| SOPEN         | RightBRIDG                                                  | E Reminder                                    | Page 1   | Application                                                                                                    |
| 400           |                                                             | A N C I A L<br>LUTIONS<br>R O U P             |          | Total Size:                                                                                                    |
|               | REMIN                                                       | NDER                                          |          | Add Supplemental Document                                                                                        |
|               | Be Sure to Upload you                                       | r RightBRIDGE Report:                         |          | Document Type: RightBRIDGE                                                                                       |
| Check here in | dicating you have the RightBRIDGE Report a<br>Upload RightE | l Upload the report via the button provided b | elow     | Note: Supplement of documents must be in PDF format and no larger than 20 MB.  Choose File No file chosen Upload |

If you have any questions regarding Rightbridge Reports, please contact the WFG Sales Desk at (770) 934-7355.